## Nastavení jednotných přihlašovacích údajů pro celý klub

1. Založení klubového uživatele (pokud uživatel ještě není založen)

| Registrace nového uživatele                                                                                                    |                                                                                                    |  |  |  |
|----------------------------------------------------------------------------------------------------|----------------------------------------------------------------------------------------------------|--|--|--|
| Jméno:                                                                                                    | Bohemians Praha                                                                                                    |  |  |  |
| Příjmení:                                                                                                    | vedouci                                                                                                    |  |  |  |
| E-mail:                                                                                                    | info@bohemians.cz                                                                                                    |  |  |  |
| Uživatelské jméno:                                                                                                    | bohemians                                                                                                    |  |  |  |
| Heslo:                                                                                                    | *******                                                                                                    |  |  |  |
| Potvrzení hesla:                                                                                                    | •••••                                                                                                    |  |  |  |
| Používaná verze Excelu<br>(pro export zápisů):                                                                                                    | ⊛Excel 2007 a novější<br>⊛Excel 2003 a starší, OpenOffice a další - vyberte, pokud se v exportech nezobrazují součty |  |  |  |
| Souhlas se zasíláním e-mailů týkající se výhradně správy soutěží: 📝                                                                                                    |                                                                                                    |  |  |  |
| Souhlas s využíváním osobních údajů (Jméno, Příjmení, e-mail) za účelem správy soutěží, zejména zadávání výsledků a informování uživatele e-mailem. Osobní údaje zpracovává Ing. David Schiedek, Na Lánech 984/10, 747 23 Bolatice a je možné souhlas odvolat odesláním e-mailu na adresu: david.schiedek@benekov.com: 📝 |                                                                                                    |  |  |  |
| Registrovat                                                                                                    |                                                                                                    |  |  |  |

2. a) požádáte vedoucí jednotlivých soutěží, ať nastaví uživatele s touto e-mailovou adresou jako vedoucí příslušného družstva

b) nebo se přihlásíte pod jednotlivými přidělenými uživateli, klepnete na tlačítko "Administrace" a "Nastavení vedoucích dr.", pak "Převést na jiného uživatele" a zadáte e-mailovou adresu uživatele z bodu 1.

| Úvod/výběr soutěže   Výsledky                                                                                      | Aktuality Návody ČKA Kužeľky-TP Oblíbené soutšže Kontakt                                                                                                 | Admin se | d Schiedek<br>Administrace<br>kce Odhlásit            |
|----------------------------------------------------------------------------------------------------|----------------------------------------------------------------------------------------------------|----------|-------------------------------------------------------|
| Přehled soutěží<br>Nastavení soutěže<br>Správa týmů v soutěži<br>Nastavení<br>harmonogramu kol<br>Nastavení zápasů | Správa vedoucích družstev v soutěžích<br>Soutěž: Krajský přebor MS 2017/2018, družstvo: Kuželky Horní Benešov<br>V zápisu o utkání defaultně zobrazovat: | 3        | Zvolte možnosti<br>zobrazení<br>domácího<br>vedoucího |
| Nastavení uživatele<br>Nastavení vedoucích dr.                                                                     |                                                                                                    |          |                                                       |

3. po převedení všech družstev na klubového uživatele je vhodné v "Nastavení vedoucích dr." u jednotlivých soutěží nastavit jméno vedoucího družstva, které se v zápisech bude předvyplňovat. V nových ročnících soutěží si systém bude nastavení "vedoucího" družstev již pamatovat.